## How To Fill And Sign Our PDF Files

1. Simply type your information into form fields except signature field.

| Merchant Agreement  |             |
|---------------------|-------------|
|                     | Promo Code: |
| Company Information |             |
| Company Information |             |
| Company Legal Name: |             |
| Company DBA Name:   |             |
| Company FEIN (EIN): |             |
| Company Phone:      |             |
| Company Address:    |             |
| Contact Name:       |             |

IA Text 🗐 Forms + 2~ Sign + 🖒 Undo

2. On the signature field, please click "sign" at the top center of screen.

| Tas<br>O<br>A | teelist Food Order<br>nline and Digital<br>dvertising Comb | Three-Month Program:<br>(Promote Your Adi/Coupon<br>once a week)<br>ZIP Code Area Coverage:<br>Promote Your Adi/Coupon of | One ZIP Code - \$80 00 (per month x 3 (\$240.00)<br>Two ZIP Codes - \$160.00 (per month x 3 (\$480.00)<br>Three ZIP Codes - \$240.00 (per month x 3 (720.00)<br>one ZIP Code<br>one ZIP Code<br>two ZIP Codes<br>three ZIP Codes<br>three ZIP Codes | S49.00 (Digital Advertising)<br>+ S |
|---------------|------------------------------------------------------------|----------------------------------------------------------------------------------------------------|----------------------------------------------------------------------------------------------------|-------------------------------------|
| Merchant      |                                                            |                                                                                                    |                                                                                                    |                                     |
| Merchant      |                                                            |                                                                                                    |                                                                                                    | Total: \$                           |
| Signature     | agrees that its electr                                     | ronic signature shall have                                                                                                | the same force and effect as an original signatu Print Name:                                                                                                    | ire.                                |
| Title:        |                                                            |                                                                                                    | Date:                                                                                                    |                                     |
|               |                                                            |                                                                                                    |                                                                                                    |                                     |

3. Click "+New Signature".

| Tasteelist Food Order<br>Online and Digital<br>Advertising Comb | Three-Month Program: One 2 John Loc × 240.00)<br>(Promote Your Ad/Coupon Two 2 John Doc × (\$480.00)<br>once a week)<br>ZIP Code Area Coverage:<br>Three two ZIP Codes<br>Promote Your Ad/Coupon once a week | \$49.00 (Digital Advertising)<br>+ \$ |
|-----------------------------------------------------------------|----------------------------------------------------------------------------------------------------|---------------------------------------|
|                                                                 |                                                                                                    | Total: \$                             |

4. Type your name and select the style you like.You can choose from over 10 handwriting styles.

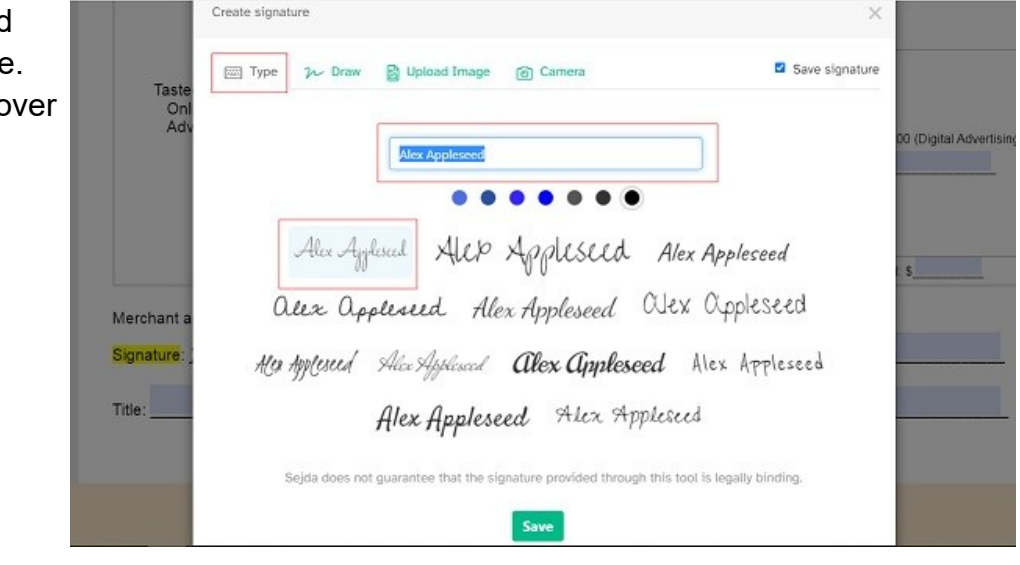

5. Drag and drop your signature to the signature field. Left click mouse to position your signature and your signature should be gray color.

| Tasteelist Food Order<br>Online and Digital<br>Advertising Comb | Three-Month Program: One ZIP Code - \$80.00 /per month x 3 (\$240.00) (Promote Your Ad/Coupon once a week) Three ZIP Codes - \$240.00 /per month x 3 (720.00) ZIP Code Area Coverage: one ZIP Code two ZIP Code two ZIP Codes Promote Your Ad/Coupon once a week | \$49.00 (Digital Advertising<br>+ \$ |
|-----------------------------------------------------------------|----------------------------------------------------------------------------------------------------|--------------------------------------|
|                                                                 |                                                                                                    | Total: S                             |

6. Left click mouse one more time to make sure your signature in the right place and your signature color changes to black color.

|                                                                 | [A Text                                                                                                    |                                      |
|-----------------------------------------------------------------|----------------------------------------------------------------------------------------------------|--------------------------------------|
| Tasteelist Food Order<br>Online and Digital<br>Advertising Comb | Three-Month Program:       One ZIP Code - \$80.00 /per month x 3 (\$240.00)         (Promote Your AdiCoupon once a week)       Two ZIP Codes - \$160.00 /per month x 3 (\$480.00)         Three-ZIP Codes - \$240.00 /per month x 3 (720.00)       Three ZIP Code         ZIP Code Area Coverage:       one ZIP Code         Three-ZIP Code       two ZIP Codes         Promote Your AdiCoupon once a week       three ZIP Codes | \$49.00 (Digital Advertising)<br>+ S |
|                                                                 |                                                                                                    | Total: \$                            |

7. Click "Apply changes" to process your document.

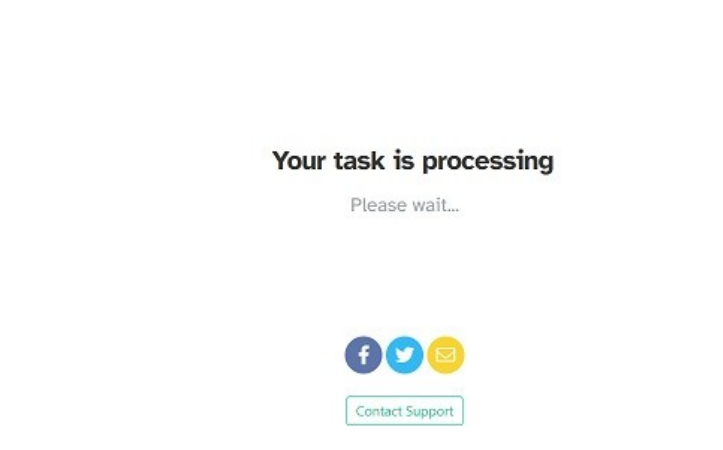

8. Now your signed document is ready. There are two options that you can download your document.

a. Download and save your document to your local drive.

b. Enter your email address and click "submit" button to email your document to you.

| yer year year year year year year year y                |  |
|---------------------------------------------------------|--|
|                                                         |  |
|                                                         |  |
| Submit document<br>We'll send it to info@tasteelist.com |  |
| Your email                                              |  |
| Add a note (optional)                                   |  |

9. Click "x" sign at the right top corner to exit